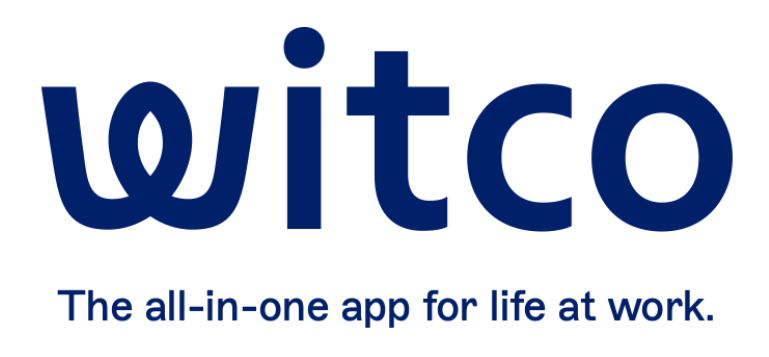

# INSTANT BOOKING

### How to migrate your EWS Exchange Interop to Graph API

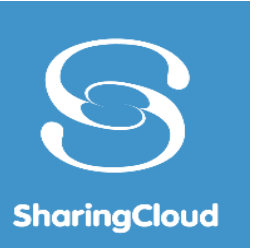

## INFORMATIONS

Microsoft has announced that it will be removing impersonation scopes from Exchange Online by February 2025. It will be necessary to migrate your Exchange interop to Graph API mode.

Once your interop is in Graph API mode, the impersonation scope configured on the service account will no longer be necessary and can be removed.

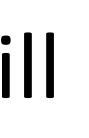

How to check if my Interop Exchange is in EWS mode?

You must be a Cloud\_Admin on Instant Booking to perform this action.

Go to Instant Booking administration -> Interop section https://<CLIENT\_URL>.sharingcloud.net/ib/<CLIENT>/portal/admin/#interop\_sync

Click on the Exchange interop name and check the selected API mode. If the mode is EWS, change the API Permissions in the Azure AD application to remove the EWS Access right and add the new rights via Graph API.

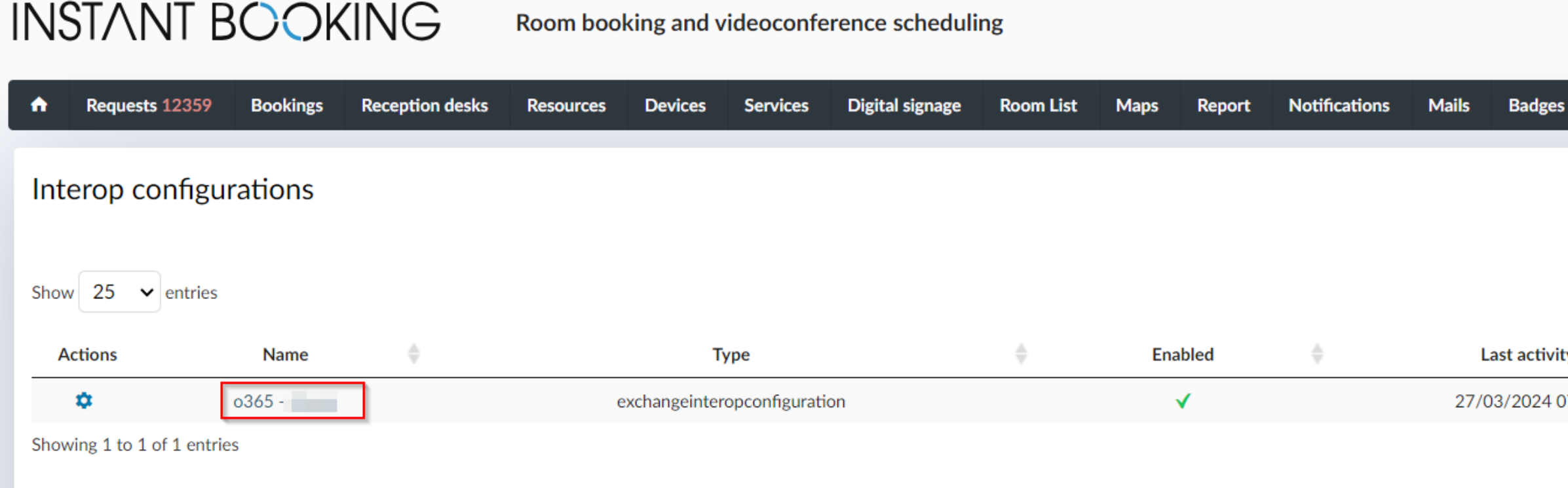

|                                                          | ROOM DOORING AND VIOEOCONTETENCE SCHEDUING |                               |
|----------------------------------------------------------|--------------------------------------------|-------------------------------|
|                                                          | Editing Interon configuration              |                               |
| s                                                        |                                            |                               |
| English (United Kingdom)                                 | Interon : exchange interon configuration   |                               |
|                                                          | Interop . exchangemeropeoninguration       |                               |
| Settings Interop File Sync Office Presence               | Configuration name *                       | o365                          |
| Add a new Interop configuration Refresh                  | Enable configuration                       |                               |
| Search in displayed items                                | API *                                      | Exchange Web Services (EWS) 🗸 |
| Last push         €           27/02/2024 07:11         € | Protocol *                                 | HTTPS V                       |
| ✓ Previous 1 Next ►                                      | Server *                                   | outlook.office365.com         |
|                                                          | Account username *                         |                               |
|                                                          | Account password                           | •••••                         |
|                                                          | Save changes                               | Delete Cancel                 |
|                                                          |                                            |                               |

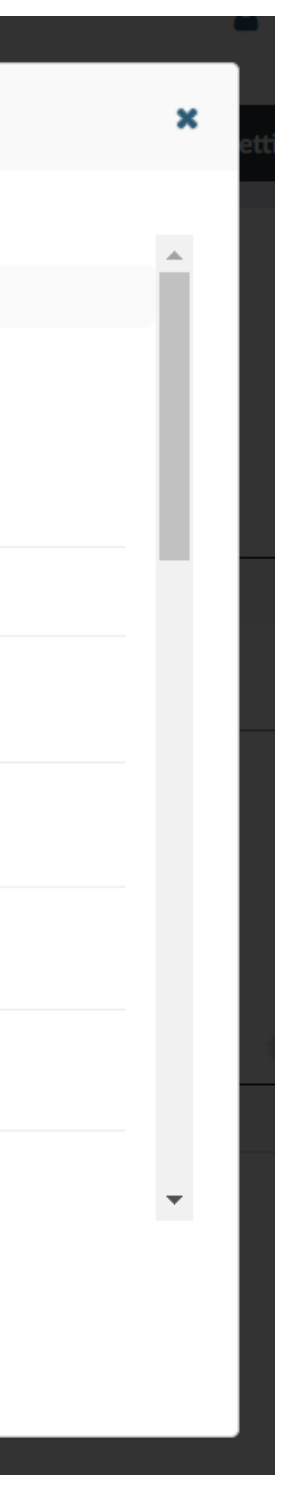

## SEARCH FOR MODERN AUTH SHARINGCLOUD APPLICATION

Go to your Azure active directory portal and click on App Registrations : 

https://aad.portal.azure.com

Click on Azure Active Directory 

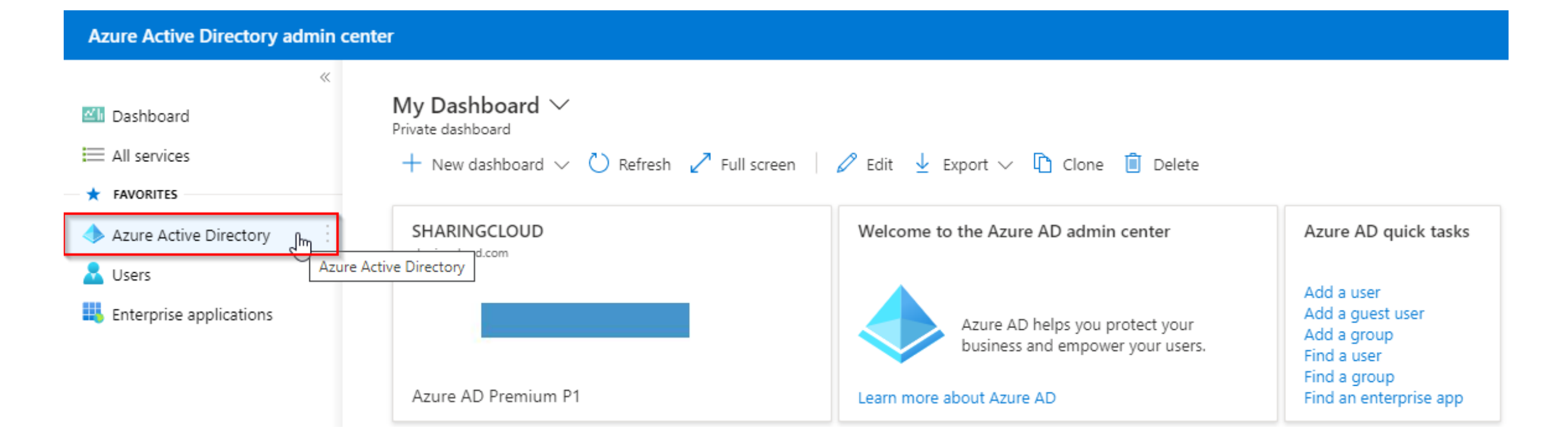

Azure Active Directory admin center Dashboard > 📶 Dashboard • Then click on App Registrations All services ★ FAVORITES Overview Azure Active Directory Preview features 💄 Users Enterprise applications Manage 🚨 Users Groups External Identities Administrative units Devices App registrations Identity Governance Application proxy

### SHARINGCLOUD

Azure Active Directory

🗙 Diagnose and solve problems

👌 Roles and administrators

Enterprise applications

## SEARCH FOR MODERN AUTH SHARINGCLOUD APPLICATION

## You need to search for the SharingCloudModernAuthExchange application, which should normally exist in your Azure

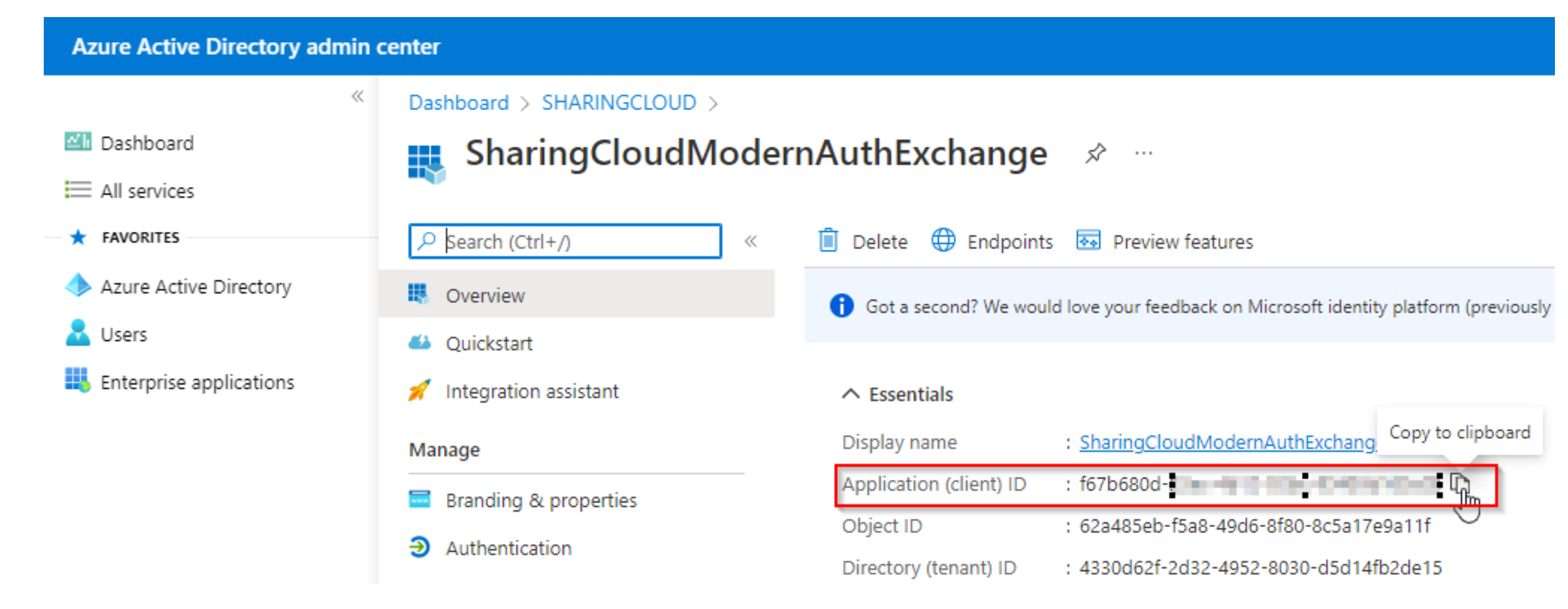

If you can't find the application with this name, you can look in the interop configuration for the application ID of the AZURE AD app registration created when the interop was created.

| ing Interop configuration      |                                               |
|--------------------------------|-----------------------------------------------|
|                                |                                               |
| Account username *             |                                               |
| Account password               | •••••                                         |
| Exchange: Account email *      |                                               |
| Mode *                         | Modern Authentication (o365) Delegated mode 🗸 |
| Modern Auth Client ID          | 0. 1-                                         |
| Modern Auth Client tenant      | com                                           |
| Refresh token allowed scopes : | rite                                          |

### In the app registration you should have this configuration. The EWS.AccessAsUser.All right should be removed once the mode migration has been completed and the right is no longer required.

App registrations > InstantSuiteModernAuth Home >

| InstantSuiteModernAuth | API | permissions | $\swarrow$ |  |
|------------------------|-----|-------------|------------|--|
|------------------------|-----|-------------|------------|--|

| ✓ Search «                 | 🕐 Refresh 🕴 🛜 Got feedback                                                                                                    | ?                                  |                                                                                                    |                                                                     |                    |
|----------------------------|----------------------------------------------------------------------------------------------------|------------------------------------|----------------------------------------------------------------------------------------------------|---------------------------------------------------------------------|--------------------|
| Overview                   | Some actions may be disabled                                                                                                    | due to your pe                     | rmissions. To request access, contact the application owner(s                                                                              | ) or your administrator. View application owners or a               | dministrators.     |
| Quickstart                 |                                                                                                    |                                    |                                                                                                    |                                                                     |                    |
| 🚀 Integration assistant    | This application is using Azure application to use Microsoft Graden application to use Microsoft Graden application application application to use Microsoft Graden application application application application to use Microsoft Graden application application applica | AD Graph API, w<br>aph API instead | hich is on a deprecation path. Starting June 30th, 2020 we will no of Azure AD Graph API to access Microsoft Entra ID resources. <u>Le</u> | longer add any new features to Azure AD Graph API. We s<br>arn more | strongly recomme   |
| Manage                     |                                                                                                    |                                    |                                                                                                    |                                                                     |                    |
| Branding & properties      | The "Admin consent required"                                                                                                    | column shows th                    | ne default value for an organization. However, user consent can be                                                                         | e customized per permission, user, or app. This column ma           | av not reflect the |
| Authentication             | in organizations where this app                                                                                                    | will be used. Le                   | earn more                                                                                                    |                                                                     | .,                 |
| 📍 Certificates & secrets   |                                                                                                    |                                    |                                                                                                    |                                                                     |                    |
| Token configuration        | Configured permissions                                                                                                    | Dis when they                      | are grapted permissions by users (admins as part of the same                                                                               | ant process. The list of configured permissions should              | d include          |
| API permissions            | all the permissions the application n                                                                                                    | eeds. Learn mo                     | ore about permissions and consent                                                                                                    | sint process. The list of conligured permissions should             | Include            |
| Expose an API              | + Add a permission ✓ Grant                                                                                                    | admin consent                      | for SHARINGCLOUD                                                                                                    |                                                                     |                    |
| 🔼 App roles                | API / Permissions name                                                                                                    | Туре                               | Description                                                                                                    | Admin consent requ Status                                           |                    |
| 🎎 Owners                   | X Azuro Activo Diroctory Graph (1)                                                                                                    |                                    | -                                                                                                    |                                                                     |                    |
| 🚴 Roles and administrators | <ul> <li>Azure Active Directory Graph (1)</li> </ul>                                                                                                    |                                    |                                                                                                    |                                                                     |                    |
| 0 Manifest                 | User.Read                                                                                                    | Delegated                          | Enable sign-on and read users' profiles                                                                                                    | No                                                                  |                    |
|                            | ✓ Office 365 Exchange Online (1)                                                                                                    |                                    |                                                                                                    |                                                                     | •••                |
| Support + Troubleshooting  | EWS.AccessAsUser.All                                                                                                    | Delegated                          | Access mailboxes as the signed-in user via Exchange Web                                                                                    | No                                                                  | •••                |
| Troubleshooting            |                                                                                                    |                                    |                                                                                                    |                                                                     |                    |
| nttps://portal.azure.com/# | To view and manage consented per                                                                                                    | nissions for inc                   | lividual apps, as well as your tenant's consent settings, try En                                                                           | terprise applications.                                              |                    |

You now need to add the new API Permissions shown in the following slides via Graph API.

end that you upgrade you value in your organization, or

 $\times$ 

### On API Permissions, click on "Add a permission"

### **Azure Active Directory admin center**

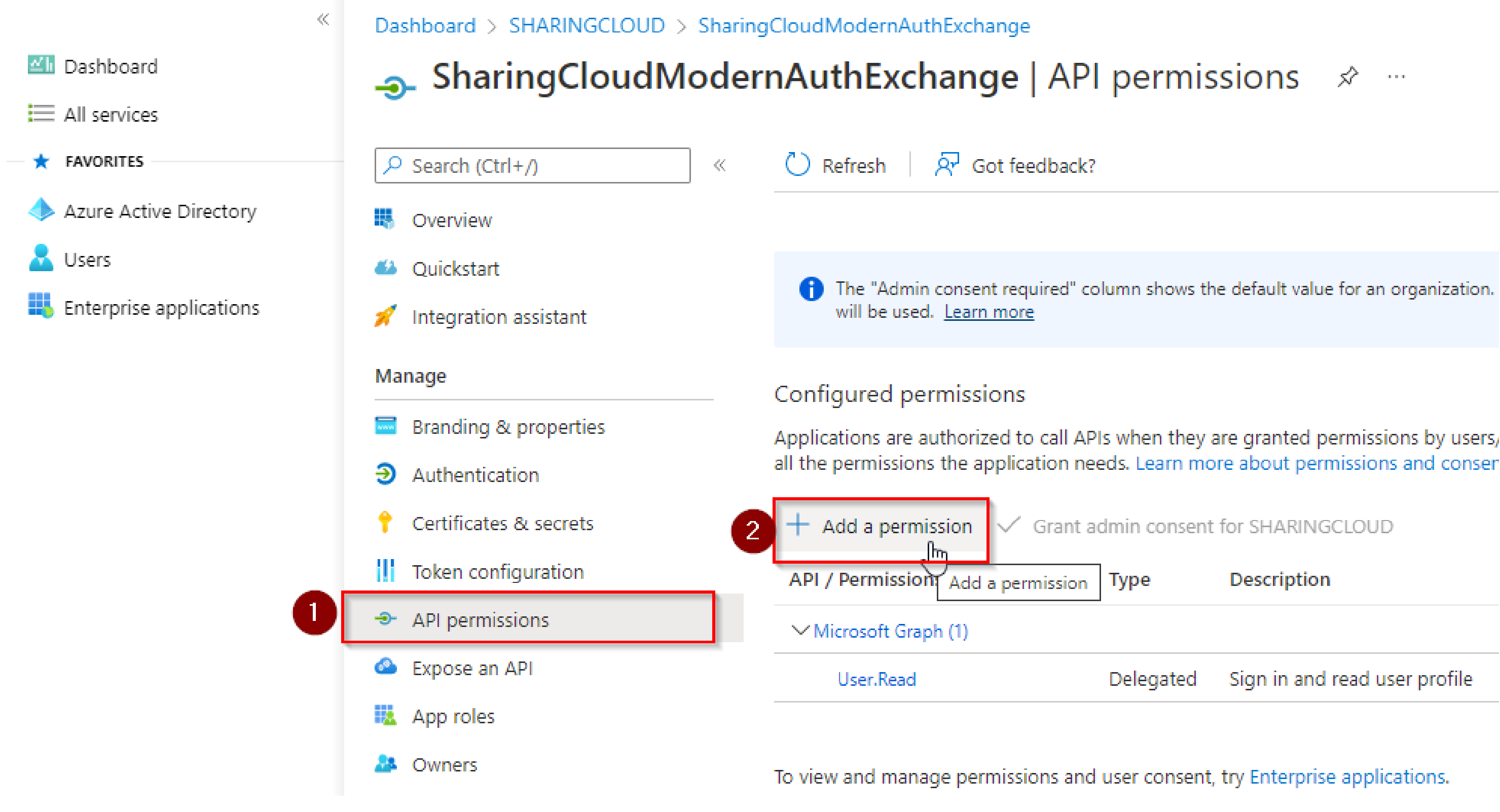

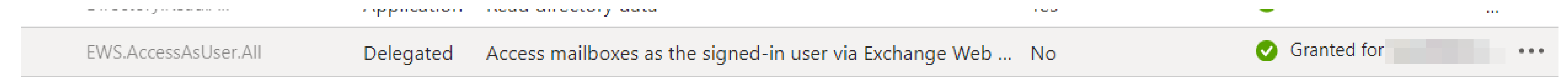

Applications are authorized to call APIs when they are granted permissions by users,

Grant admin consent for SHARINGCLOUD

Description Sign in and read user profile Delegated

• On Microsoft APIs tab, click on Microsoft Graph.

### Request API permissions

Select an API

APIs my organization uses Microsoft APIs

Commonly used Microsoft APIs

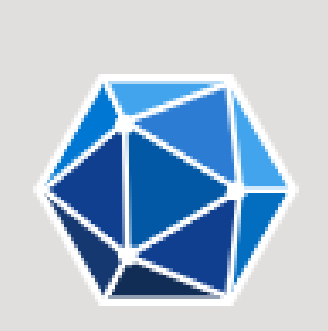

### Microsoft Graph

single endpoint.

My APIs

Take advantage of the tremendous amount of data in Office 365, Enterprise Mobility + Security, and Windows 10.

 $\times$ 

- Select delegated permissions
- Then in Permission list :
  - Go to Calendar
    - Check Calendars.ReadWrite : Allows the app to create, read, update, and delete events in user calendars
    - Check Calendars.ReadWrite.Shared : Allows the app to create, read, update and delete events in all calendars the user has permissions to access. This includes delegate and shared calendars
  - Go to Place
    - Check Place.Read.All : Allows the app to read company places (conference rooms and room lists) set up in Exchange Online for the tenant
  - Go to User (this should be check by default)  $\bullet$ 
    - Check User.Read : Allows users to sign-in to the app and allows the app to read the profile of signed-in users. It also allows the app to read basic company information of signed-in users
  - Click on Update permissions.

### **Request API permissions**

### Microsoft Graph

https://graph.microsoft.com/ Docs 🗗

What type of permissions does your application require?

### Delegated permissions

Your application needs to access the API as the signed-in user.

### Application permissions

Your application runs as a background service or daemon without a signed-in user.

Your application needs to access the API as the signed-in user.

### Calendars (2)

| Calendars.Read (i)<br>Read user calendars                                 | No |
|---------------------------------------------------------------------------|----|
| Calendars.Read.Shared (i)<br>Read user and shared calendars               | No |
| Calendars.ReadWrite ()<br>Have full access to user calendars              | No |
| Calendars.ReadWrite.Shared ()<br>Read and write user and shared calendars | No |

### V Place (1)

4

 $\Box$ 

 $\square$ 

| Place.Read.All 🛈<br>Read all company places                   | Yes |
|---------------------------------------------------------------|-----|
| Place.ReadWrite.All (i)<br>Read and write organization places | Yes |

### ✓ User (1)

| User.Export.All ()<br>Export user's data                                   | Yes |
|----------------------------------------------------------------------------|-----|
| User.Invite.All <ul> <li>Invite guest users to the organization</li> </ul> | Yes |
| User.ManageIdentities.All  Manage user identities                          | Yes |
| User.Read                                                                  | No  |
| User.Read.All (i)<br>Read all users' full profiles                         | Yes |

Update permissions

### Then click on Grant admin consent for the application, and confirm in the popup displayed

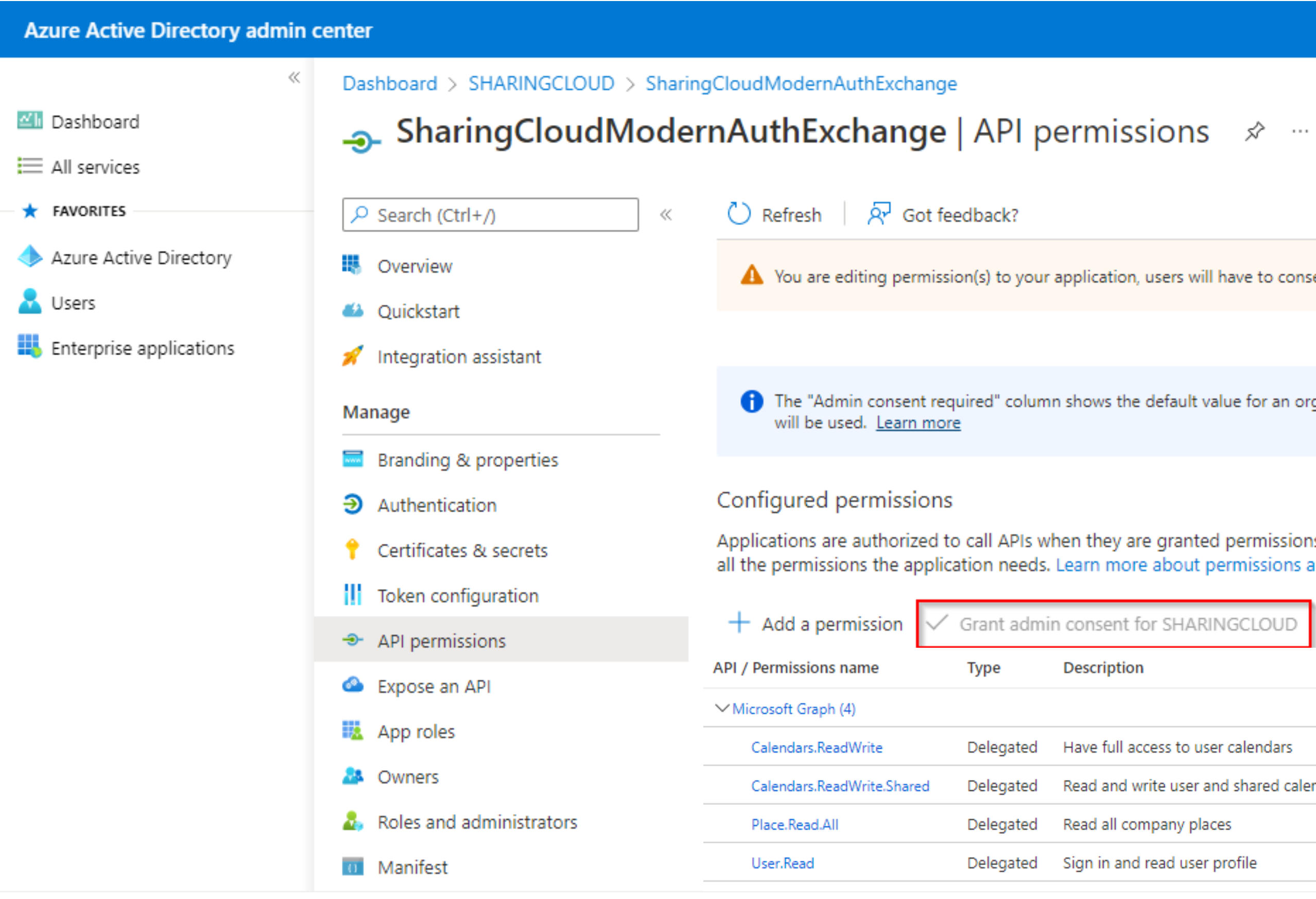

### Grant admin consent confirmation.

Do you want to grant consent for the requested permissions for all accounts in SHARINGCLOUD? This will update any existing admin consent records this application already has to match what is listed below.

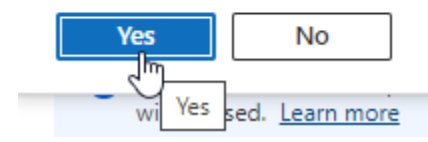

You are editing permission(s) to your application, users will have to consent even if they've already done so previou:

The "Admin consent required" column shows the default value for an organization. However, user consent can be ci

Applications are authorized to call APIs when they are granted permissions by users/admins as part of the consenall the permissions the application needs. Learn more about permissions and consent

> Grant admin consent for SHARINGCLOUD Туре Description Admin consent requ... Delegated Have full access to user calendars No Read and write user and shared calendars No Delegated Yes Read all company places Delegated No Sign in and read user profile Delegated

To allow Instant Booking to create Teams Meetings

On API Permissions, click on "Add a permission" lacksquare

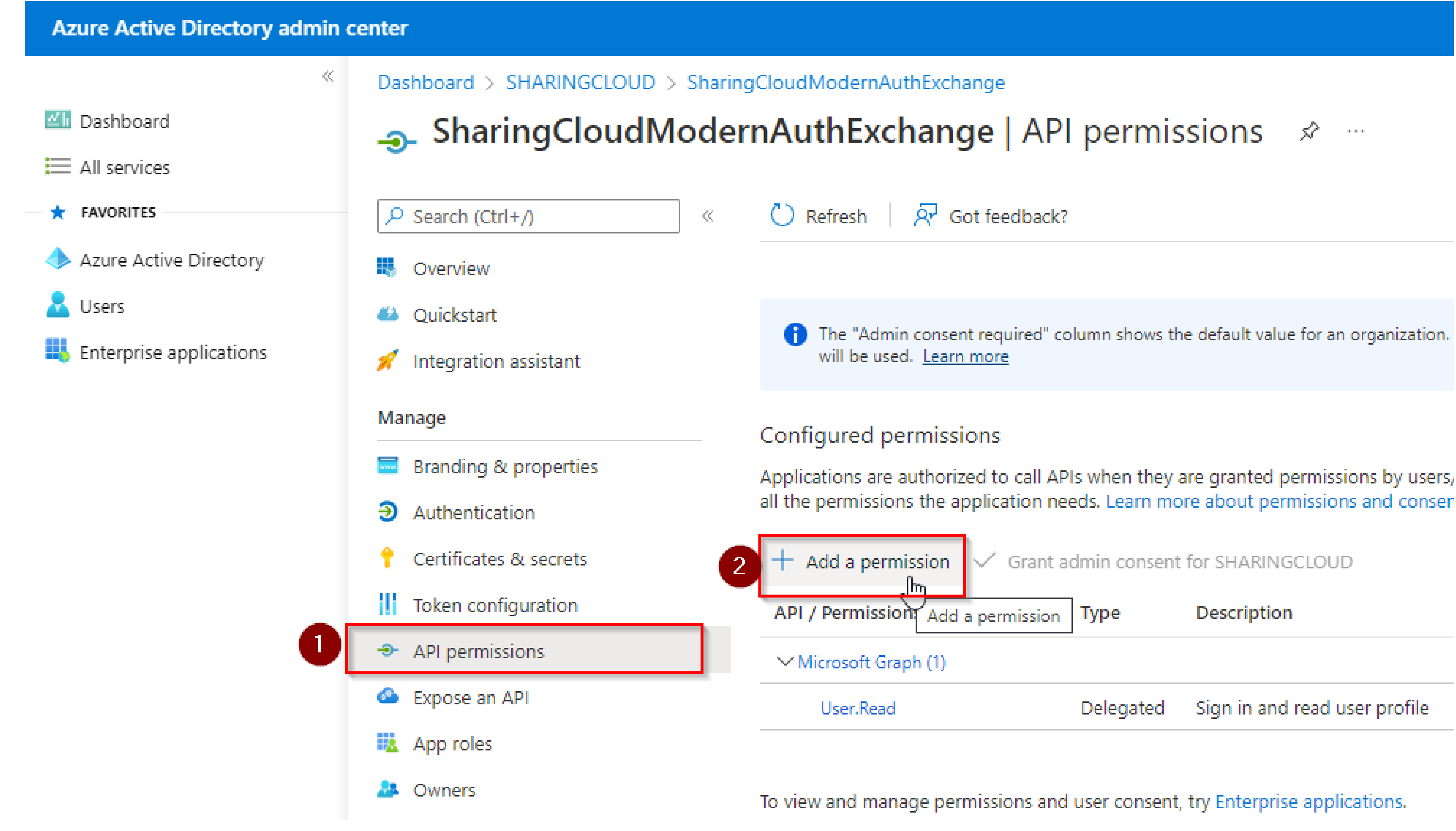

• On Microsoft APIs tab, click on Microsoft Graph.

### Request API permissions

Select an API

APIs my organization uses Microsoft APIs

Commonly used Microsoft APIs

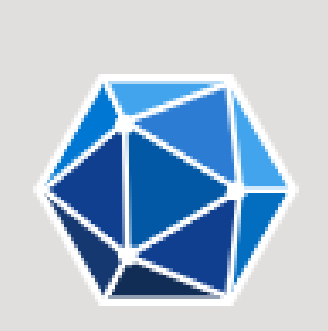

### Microsoft Graph

single endpoint.

My APIs

Take advantage of the tremendous amount of data in Office 365, Enterprise Mobility + Security, and Windows 10.

 $\times$ 

- Select delegated permissions
- Then in Permission list :
  - Go to OnlineMeetings
    - Check OnlineMeetings.ReadWrite : Allows the app  $\bullet$ to create, read, update, and delete events in user calendars
  - Click on Add permissions.

### **Request API permissions**

### All APIs

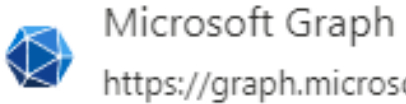

https://graph.microsoft.com/ Docs 🔗

What type of permissions does your application require?

### Delegated permissions

Your application needs to access the API as the signed-in user.

### Application permissions

Your application runs as a background service or daemon without a signed-in user.

Admin consent required

### Select permissions

₽ Online

The "Admin consent required" column shows the default value for an organization. However, user consent can be customized per permission, user, or app. This column may not reflect the value in your organization, or in organizations where this app will be used. Learn more

| -    |       |       |
|------|-------|-------|
| Dorn | nice  | non   |
| Pell | 11153 | SIOII |

> OnlineMeetingArtifact

> OnlineMeetingRecording

### ✓ OnlineMeetings (1)

|   | OnlineMeetings.Read<br>Read user's online meetings | No |  |
|---|----------------------------------------------------|----|--|
| ~ | OnlineMeetings.ReadWrite                           | No |  |
| > | OnlineMeetingTranscript                            |    |  |

Add permissions

Discard

expand all

### • Grant admin consent for the application

New support request

Dashboard > SHARINGCLOUD | App registrations > SharingCloudModernAuthTeams

### SharingCloudModernAuthTeams | API permissions & ....

|                            | 🕐 Refresh 🕴 🛜 Got feedback                                                                                                    | 3               |                                                              |                                       |  |  |  |  |
|----------------------------|----------------------------------------------------------------------------------------------------|-----------------|--------------------------------------------------------------|---------------------------------------|--|--|--|--|
| Soverview                  | ⚠️ You are editing permission(s) to                                                                                                    | your applicatio | n, users will have to consent even if they've already done s | o previously.                         |  |  |  |  |
| 📣 Quickstart               |                                                                                                    |                 |                                                              |                                       |  |  |  |  |
| 💉 Integration assistant    |                                                                                                    |                 |                                                              |                                       |  |  |  |  |
| Manage                     | The "Admin consent required" of the second second secon | column shows th | ne default value for an organization. However, user consent  | t can be customized per permission, i |  |  |  |  |
| 🔤 Branding & properties    | Configurad parmissions                                                                                                    |                 |                                                              |                                       |  |  |  |  |
| Authentication             | configured permissions                                                                                                    |                 |                                                              |                                       |  |  |  |  |
| 📍 Certificates & secrets   | all the permissions the application n                                                                                                    | eeds. Learn mo  | ore about permissions and consent                            | e consent process. The list of com    |  |  |  |  |
| Token configuration        | + Add a permission 🗸 Grant                                                                                                    | admin consent   | for SHARINGCLOUD                                             |                                       |  |  |  |  |
| API permissions            | API / Permissions name                                                                                                    | Type Gra        | nt admin consent for SHARINGCLOUD                            | Admin consent requ                    |  |  |  |  |
| Expose an API              | ✓ Microsoft Graph (2)                                                                                                    |                 |                                                              |                                       |  |  |  |  |
| App roles                  | OnlineMeetings.ReadWrite                                                                                                    | Delegated       | Read and create user's online meetings                       | No                                    |  |  |  |  |
| A Owners                   | User.Read                                                                                                    | Delegated       | Sign in and read user profile                                | No                                    |  |  |  |  |
| 🕹 Roles and administrators |                                                                                                    |                 |                                                              |                                       |  |  |  |  |
| Manifest                   |                                                                                                    |                 |                                                              |                                       |  |  |  |  |
| Support + Troubleshooting  |                                                                                                    |                 |                                                              |                                       |  |  |  |  |
| Troubleshooting            | To view and manage permissions an                                                                                                    | d user consent  | , try Enterprise applications.                               |                                       |  |  |  |  |

## SWITCH API MODE INTEROP

You need to change the API mode to Graph API and change the server address to graph.microsoft.com, then save.

| diting Interop configuration          |                                                                                                    | × |
|---------------------------------------|----------------------------------------------------------------------------------------------------|---|
|                                       |                                                                                                    |   |
| nterop : exchangeinteropconfiguration |                                                                                                    |   |
| Configuration name *                  | o365 - shows                                                                                                    |   |
| Enable configuration                  |                                                                                                    |   |
| API *                                 | Microsoft Graph<br>Caution - This action will unsubscribe all resources<br>from this interop. Make sure the requirements of the<br>new API are met to ensure continuity of service. |   |
| Protocol *                            | HTTPS 🗸                                                                                                    |   |
| Server *                              | graph.microsoft.com                                                                                                    |   |
| Account username *                    | vol_e1@o365.sharingdev                                                                                                    | • |
| Save changes                          | Delete Cancel                                                                                                    |   |

## **EXCHANGE INTEROP CONNECTION**

Once the interop has been switched to Graph API mode, click on the next button to generate an authentication code for the device code flow. Retrieve the code provided for the next step.

| KING                 | Room boo                | king and v                                                                               | ideoconfe                         | erence sched                               | uling                                                      |                                             |                                                                           |                                                                                                    |                                                                                                    |
|----------------------|-------------------------|------------------------------------------------------------------------------------------|-----------------------------------|--------------------------------------------|------------------------------------------------------------|---------------------------------------------|---------------------------------------------------------------------------|----------------------------------------------------------------------------------------------------|----------------------------------------------------------------------------------------------------|
| Reception desks      | Resources               | Devices                                                                                  | Services                          | Digital signag                             | e Room L                                                   | ist Maps                                    | Report                                                                    | Notifications                                                                                                    | Mails                                                                                                    |
|                      |                         |                                                                                          |                                   |                                            |                                                            |                                             |                                                                           |                                                                                                    |                                                                                                    |
|                      |                         |                                                                                          |                                   |                                            |                                                            |                                             |                                                                           |                                                                                                    |                                                                                                    |
| ÷                    |                         | Туре                                                                                     |                                   | 4                                          | •                                                          | Enabled                                     | *                                                                         |                                                                                                    | Last ac                                                                                                    |
| Get modern auth cod  | le for token            | Decource ide                                                                             | ntifier                           | *                                          | Intern                                                     |                                             | Laet activity                                                             |                                                                                                    | Statue                                                                                                    |
| ou want to execute t | this action get.        | modern aut                                                                               | th code for                       | <b>x</b> 7                                 |                                                            |                                             |                                                                           |                                                                                                    |                                                                                                    |
|                      | KING<br>Reception desks | Reception desks Resources  exchar  exchar  Get modern auth code for token  Mode  Ceabled | Reception desks Resources Devices | Reception desks Resources Devices Cervices | Reception desks Resources Devices Services Digital signage | Room booking and videoconference scheduling | Reception desks Resources Devices Services Digital signage Room List Maps | Room booking and videoconference scheduling     Reception desks     Reception desks     Type     Enabled     exchangeinteropconfiguration     exchangeinteropconfiguration     Get modern auth code for token     Mode     Decrurre identifier     Interon     Later and the code for token     Interon     Interon | Type Enabled     exchangeinteropconfiguration     Get modern auth code for token     Mode     Cervices     Interon     Interon |

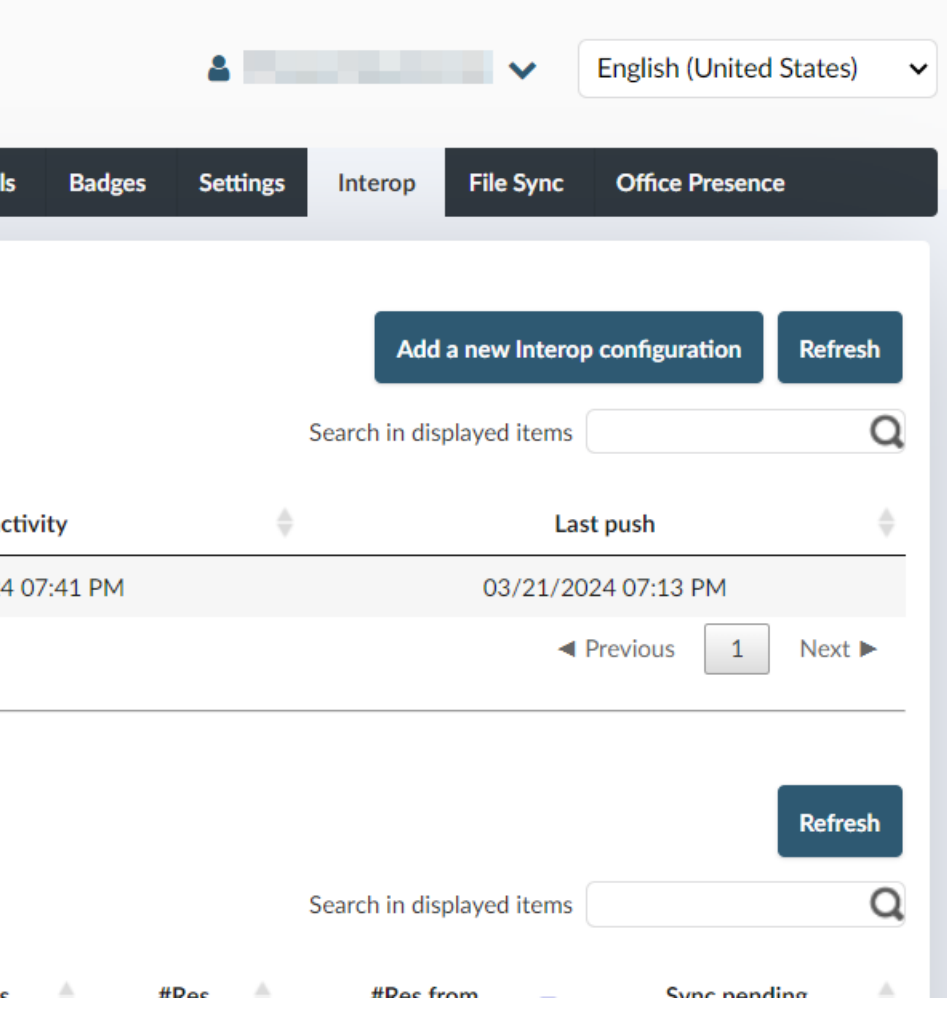

1700

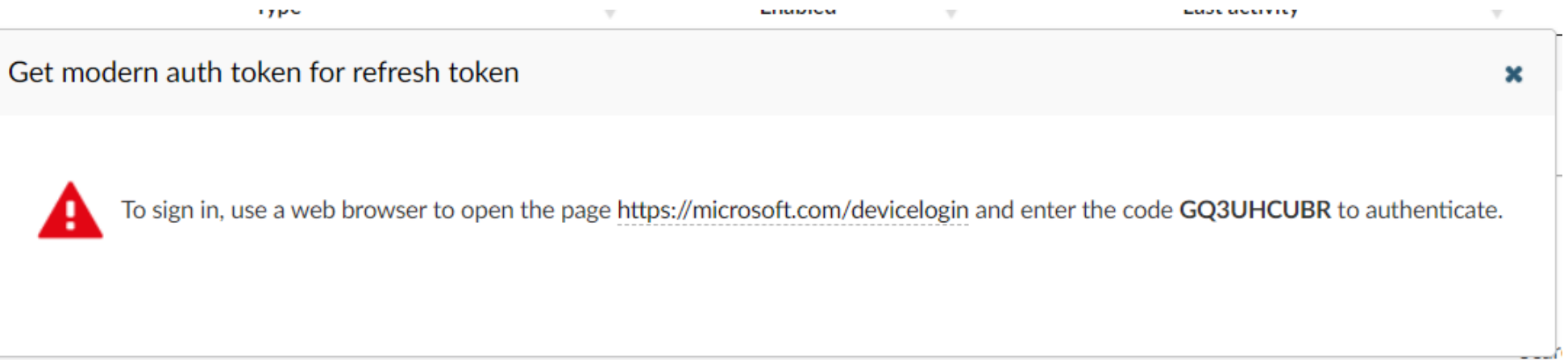

~

## VALIDATE YOUR DEVICE CODE

Go to <u>https://microsoft.com/devicelogin</u>

Access the URL through a private window. This will prevent the code validation with your own account.

• Enter the code

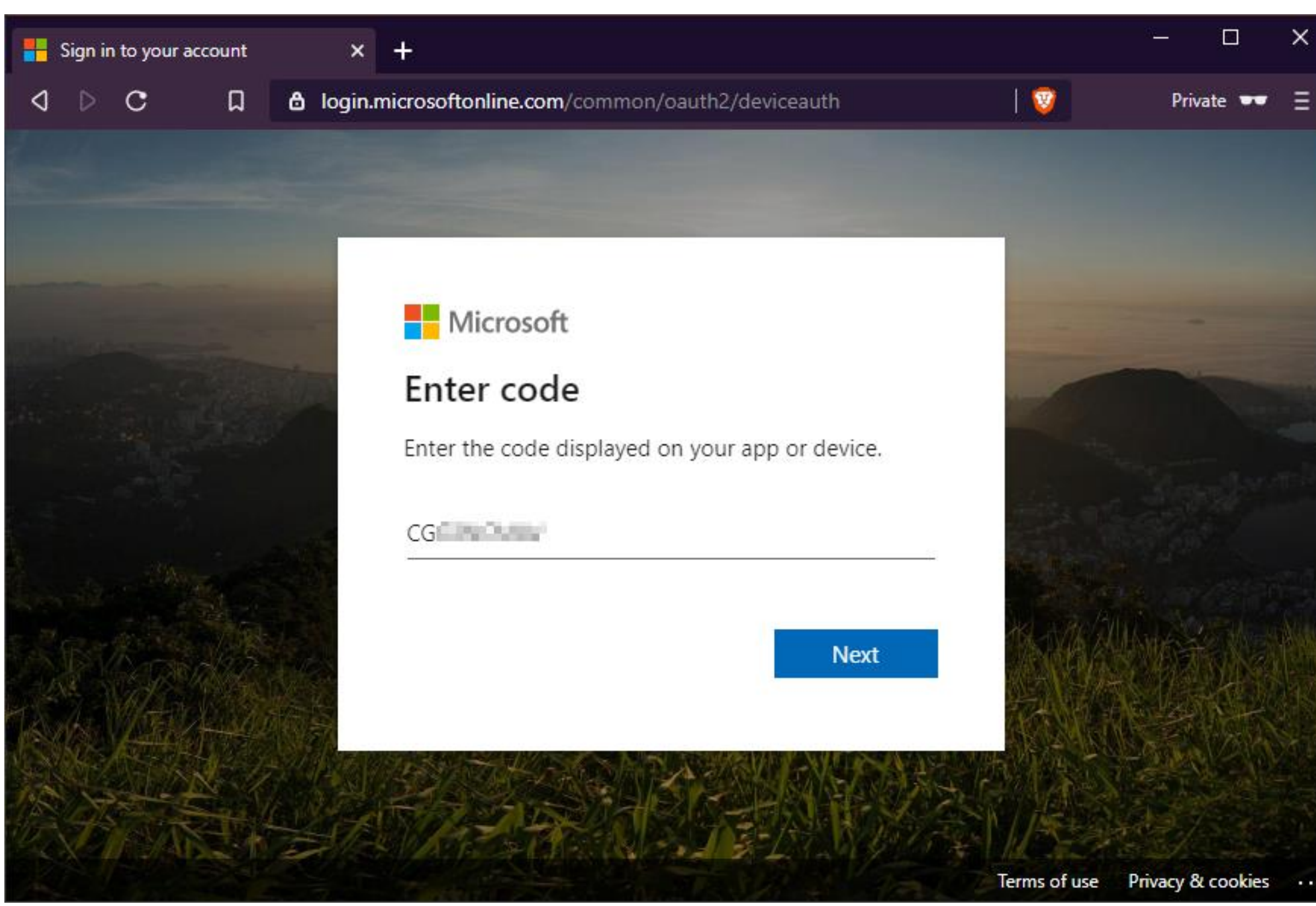

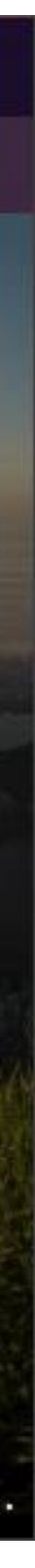

## VALIDATE YOUR DEVICE CODE

Login by using service account you use for authenticate SharingCloud client to Exchange.

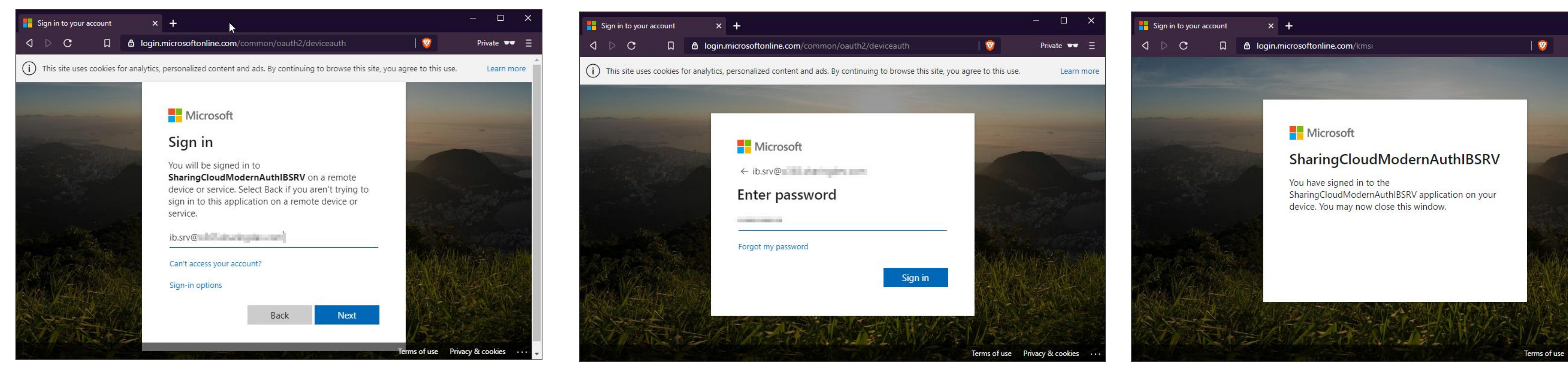

Once the authentication is done. You can close Windows and return to Instant Booking Interop administration.

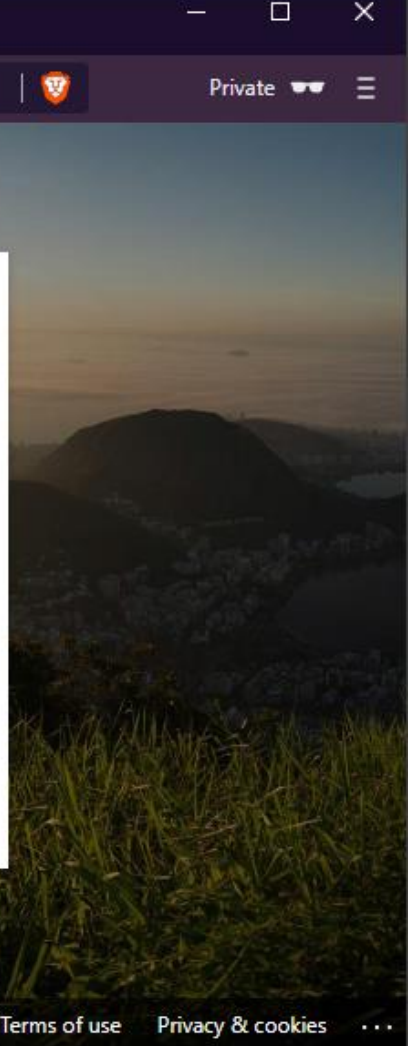

## **COMPLETE CONFIGURATION**

## You need to click on Get modern auth token for refresh token

| INSTANT BOOKING                                                               |                                         |                 | Room booking and videoconference scheduling |                    |                      |           | 4           | ► E              | nglish (United States) 🗸 🗸 |               |                                         |                       |
|-------------------------------------------------------------------------------|-----------------------------------------|-----------------|---------------------------------------------|--------------------|----------------------|-----------|-------------|------------------|----------------------------|---------------|-----------------------------------------|-----------------------|
| ♠ Requests 1214                                                               | 0 Bookings                              | Reception desks | Resources                                   | Devices Serv       | ices Digital signage | Room List | Maps Report | Notifications Ma | ls Badges                  | Settings Inte | rop File Sync                           | Office Presence       |
| Interop config<br>Show 25 • entri                                             | gurations                               |                 |                                             |                    |                      |           |             |                  |                            | Search        | Add a new Interop of in displayed items | configuration Refresh |
| Actions                                                                       | Name                                    | ÷               |                                             | Туре               | Å                    | Enabl     | ed 🍦        | Last             | ctivity                    | ÷             | Last                                    | push 🔶                |
| •                                                                             | o365 -                                  |                 | exchang                                     | einteropconfigurat | ion                  | ✓         |             | 03/21/202        | 4 07:41 PM                 |               | 03/21/2024                              | 4 07:13 PM            |
| Sh • Synchronize reso<br>• Full synchroniza<br>• Connectivity rep<br>• Delete | ource<br>tion resource<br>port          |                 |                                             |                    |                      |           |             |                  |                            |               | ⊲ Pr                                    | evious 1 Next ►       |
| Subscribe to pus     Unsubscribe fro     Delete access to                     | sh<br>m push<br>oken                    |                 |                                             |                    |                      |           |             |                  |                            |               |                                         | Refresh               |
| Sh • Get modern aut<br>• Get modern aut                                       | h code for token<br>h token for refresh | n token         | -                                           |                    | ۰.<br>۱              |           |             |                  | <u>ـ</u>                   | Search        | in displayed items                      | Q,                    |

To test the interop connection, click on the interop name and scroll down to the bottom of the configuration, then run the test. The result should be OK

Interop configurations

| Show 25 V entries           |        |    |                              |   |         |   |                     |  |  |
|-----------------------------|--------|----|------------------------------|---|---------|---|---------------------|--|--|
| Actions                     | Name   | \$ | Туре                         | ÷ | Enabled | ÷ | Last activity       |  |  |
| ۵                           | o365 - |    | exchangeinteropconfiguration |   |         |   | 03/21/2024 07:41 PM |  |  |
| Showing 1 to 1 of 1 entries |        |    |                              |   |         |   |                     |  |  |

|       | Add a new Interop configuration | Refresh             |
|-------|---------------------------------|---------------------|
| Searc | h in displayed items            | Q                   |
| 6     | Last push                       |                     |
| Υ     | Last push                       | $\overline{\nabla}$ |
| ·     | 03/21/2024 07:13 PM             |                     |
| •     | 03/21/2024 07:13 PM             | ▼<br>Next ►         |

| Ed | iting Interop configuration                              |                         |  |  |  |  |
|----|----------------------------------------------------------|-------------------------|--|--|--|--|
|    | Horizon max in days                                      |                         |  |  |  |  |
|    | Account used in IB *                                     | interopo365@sharingcloi |  |  |  |  |
|    | Push URL (if using reverse proxy)                        |                         |  |  |  |  |
|    | Can sync bookings from interop                           |                         |  |  |  |  |
|    | Can sync bookings to interop                             |                         |  |  |  |  |
|    | Send daily report                                        |                         |  |  |  |  |
|    | Email addresses to send the report to (separated by ';') |                         |  |  |  |  |
| Г  |                                                          |                         |  |  |  |  |
|    | Test connectivity                                        | Launch test OK          |  |  |  |  |
|    | Save changes                                             | Delete Cancel           |  |  |  |  |

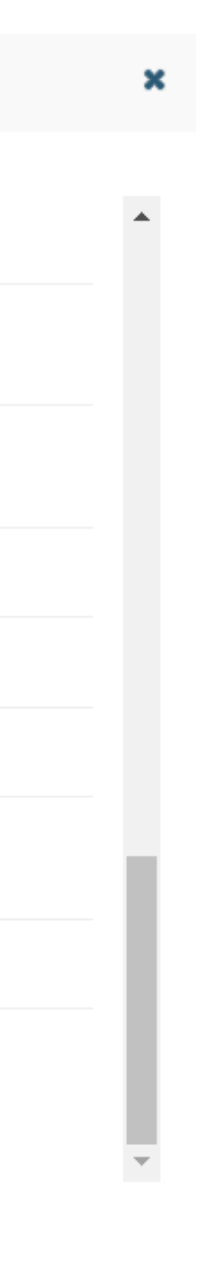

## Once you have checked that the interop test is OK with the Graph API mode, launch a full synchronization.

| INST/NT B                                                                                                    | OOKING                                                                                   | Room booking and videoconfe | erence scheduling         |                      |                      | 4                         | English (United Kingdom) 🗸       |  |
|----------------------------------------------------------------------------------------------------|------------------------------------------------------------------------------------------|-----------------------------|---------------------------|----------------------|----------------------|---------------------------|----------------------------------|--|
| Requests 12359                                                                                                    | Bookings Reception desks                                                                 | Resources Devices Services  | Digital signage Room List | Maps Report Notifica | tions Mails Badges S | Settings Interop File Syn | c Office Presence                |  |
| Interop configurations           Add a new Interop configuration         Refresh                                                                                                    |                                                                                          |                             |                           |                      |                      |                           |                                  |  |
| Actions                                                                                                    | Name 🍦                                                                                   | Туре                        | Å                         | Enabled 🔶            | Last activity        | -                         | Last push                        |  |
| \$                                                                                                    | o365 -                                                                                   | exchangeinteropconfigurat   | ion                       | ✓                    | 27/03/2024 07:32     | 2                         | 7/03/2024 07:11                  |  |
| Sh       • Synchronize resource         • Full synchronization         • Connectivity         • Delete         • Subscribe to push         • Unsubscribe from push         • Delete access token         • Get modern auth com | e<br>resource<br>/nchronization resource<br>ush<br>de for token<br>ken for refresh token |                             |                           |                      |                      | Search in displayed iten  | ▲ Previous 1 Next   Refresh   ms |  |
| Actions N                                                                                                    | lame 🔺 Mode 🗧                                                                            | Resource identifier         | 🔶 Interop 🔶               | Last activity 🔶      | Status 🔶 #Res        | #Res from                 | Sync pending                     |  |
| \$                                                                                                    | calendaring                                                                              |                             | o365                      | 27/03/2024 07:32     | ✓ 303                | 4                         | ×                                |  |
| Showing 1 to 2 of 2 entries                                                                                                    | calendaring                                                                              |                             | o365                      | 27/03/2024 07:26     | ✓ 588                | 24                        | ✓ Previous 1 Next ►              |  |

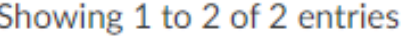